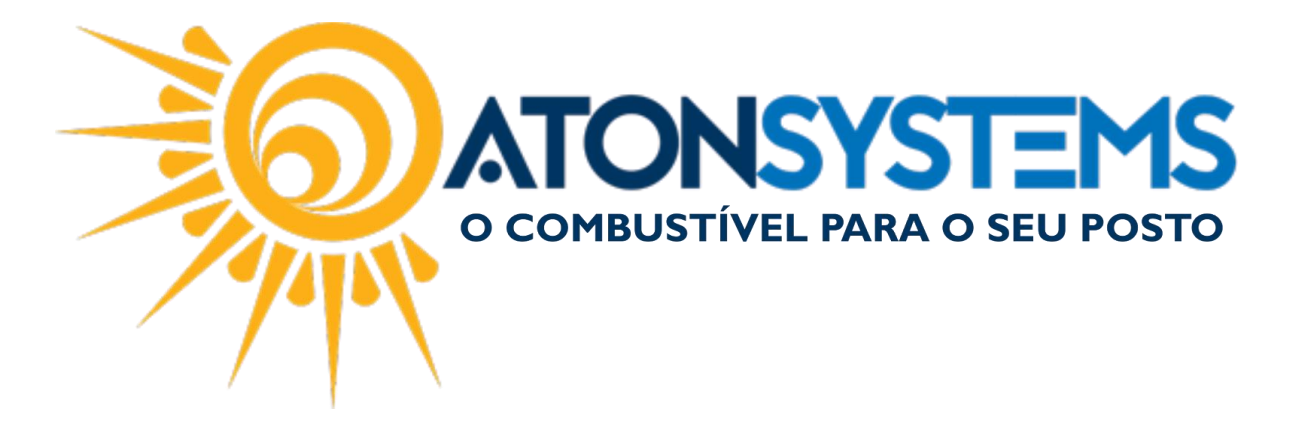

Pré-Venda (Comanda) Manual do Usuário – PDV Cód. – PDVPDV03 Revisão – 16/03/2018

Introdução Como utilizar a Pré-Venda no PDV.

Procedimento

Na tela inicial do PDV pressione "F2" no teclado para entrar no menu "Pré-Venda".

| Bico                | Combustível                                   | Quant.                                       | Unitário Total                                  | Funcionário                                                                 | Data / Hora                       |
|---------------------|-----------------------------------------------|----------------------------------------------|-------------------------------------------------|-----------------------------------------------------------------------------|-----------------------------------|
|                     |                                               |                                              |                                                 |                                                                             |                                   |
|                     |                                               |                                              |                                                 |                                                                             |                                   |
|                     |                                               |                                              |                                                 |                                                                             |                                   |
|                     |                                               |                                              |                                                 |                                                                             |                                   |
|                     |                                               |                                              |                                                 |                                                                             |                                   |
|                     |                                               |                                              |                                                 |                                                                             |                                   |
|                     |                                               |                                              |                                                 |                                                                             |                                   |
|                     |                                               |                                              |                                                 |                                                                             |                                   |
|                     |                                               |                                              |                                                 |                                                                             |                                   |
|                     |                                               |                                              |                                                 |                                                                             |                                   |
|                     |                                               |                                              |                                                 |                                                                             |                                   |
|                     |                                               |                                              |                                                 |                                                                             |                                   |
|                     |                                               |                                              |                                                 |                                                                             |                                   |
|                     |                                               |                                              |                                                 |                                                                             |                                   |
|                     |                                               |                                              |                                                 |                                                                             |                                   |
|                     |                                               |                                              |                                                 |                                                                             |                                   |
|                     |                                               |                                              |                                                 |                                                                             |                                   |
|                     |                                               |                                              |                                                 |                                                                             |                                   |
|                     |                                               |                                              |                                                 |                                                                             |                                   |
|                     |                                               |                                              |                                                 |                                                                             |                                   |
|                     |                                               |                                              |                                                 |                                                                             |                                   |
|                     | ê 🖪 📀                                         | ര് ര് 🛛                                      | 🗉 🗈 🛋                                           | 🛨 🧖 🖪 💟                                                                     |                                   |
|                     | Pré-venda Produto Vender<br>(F2) (F3) (ENTER) | Entradas Saídas Fechamento<br>(F4) (F5) (F6) | Fiscal Combustível Produto Ve<br>(F7) (F8) (F9) | enda rápida Cartão POS Consultas Fidelidade<br>(F10) (F11) (F12) (CTRL+F12) |                                   |
| AtonPdy 4.9.0 (SAT) |                                               | Operador: LUCAS - ATON                       | Data: 16/03/2018 Turno: Segundo                 | Pdv: POSTO Terminal: LAPTOP-G7LKO78                                         | S Horário atual: 16/03/2018 15:10 |

No menu "Pré-venda" temos a opção de "Abrir uma nova comanda", "Fechar comanda" e "Consultar comandas em aberto".

COMBUSTIVEL PARA O SEU POSTO

suporte@atonsistemas.com.br(19) 2518-1814

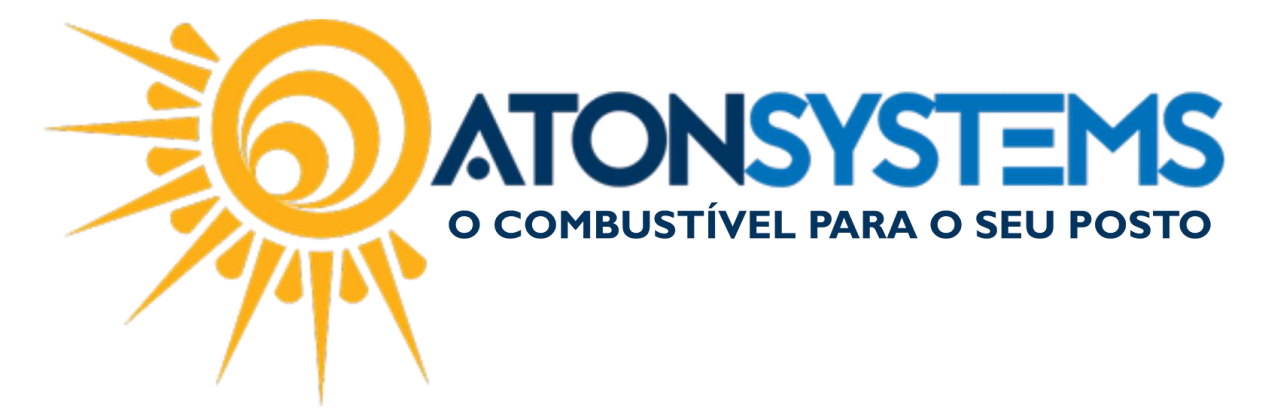

ABRIR UMA NOVA COMANDA:

Passo 1 – Pressione "F2" no teclado para abrir uma nova comanda.

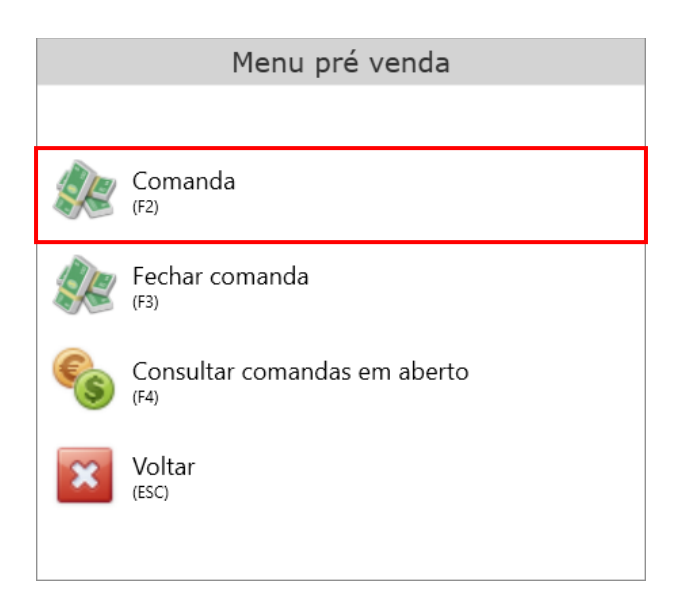

Passo 2 – Digite a senha de operador e pressione "ENTER" no teclado.

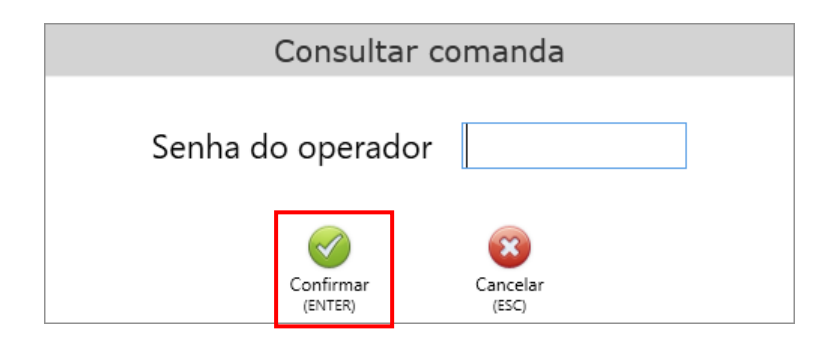

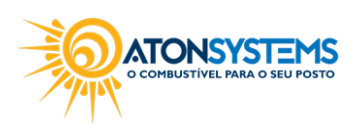

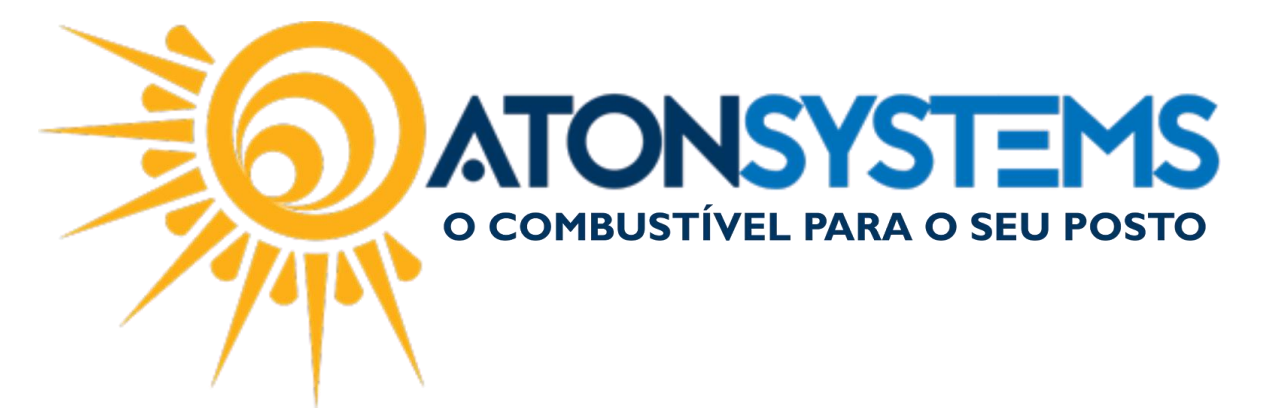

Passo 4 – Pressione "CTRL+" no teclado para abrir uma nova comanda. Se preferir no campo "N<sup>o</sup> comanda" digite o nome do cliente, número da mesa ou número da ficha e pressione "ENTER" no teclado.

|                          | Comanda                  |                          |                                                                           |                                                                 |
|--------------------------|--------------------------|--------------------------|---------------------------------------------------------------------------|-----------------------------------------------------------------|
|                          |                          |                          |                                                                           |                                                                 |
|                          |                          |                          |                                                                           |                                                                 |
|                          |                          |                          |                                                                           |                                                                 |
|                          |                          |                          |                                                                           |                                                                 |
|                          |                          |                          |                                                                           |                                                                 |
| Criar comanda<br>(CTRL+) | Abrir comanda<br>(ENTER) | Cancelar<br>(ESC)        |                                                                           |                                                                 |
|                          | Criar comanda<br>(CTRL-) | Criar comanda<br>(CTRL-) | Criar comanda<br>(CTRL-)<br>Criar comanda<br>(ENTER)<br>Cancelar<br>(ESC) | Crar comanda<br>Crar comanda<br>(CTRL-)<br>KITERJ<br>Crar (ESC) |

Passo 5 – Digite os dados conforme abaixo:

|            |             | Comanda                                            |                    |  |
|------------|-------------|----------------------------------------------------|--------------------|--|
| Nº comanda | 3           |                                                    |                    |  |
| CPF/CNPJ   | 41655547854 | Data inclusão 16/03/2018 15:1                      | 1:09               |  |
| Nome       | LUCAS       |                                                    |                    |  |
| Telefone   | 19985584665 | Valor total <b>R\$ 0,00</b>                        |                    |  |
|            | Produto     | Qtde Unit. Valor                                   | Operador Data/Hora |  |
|            |             |                                                    |                    |  |
|            |             |                                                    |                    |  |
|            |             |                                                    |                    |  |
|            |             |                                                    |                    |  |
|            |             |                                                    |                    |  |
|            |             | 0 🖶 🔞                                              |                    |  |
|            |             | Produto Imprimir Cancela<br>(CTRL+) (CTRL+P) (ESC) | lar<br>)           |  |

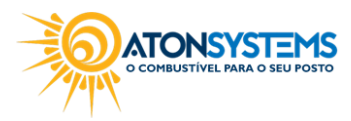

suporte@atonsistemas.com.br(19) 2518-1814

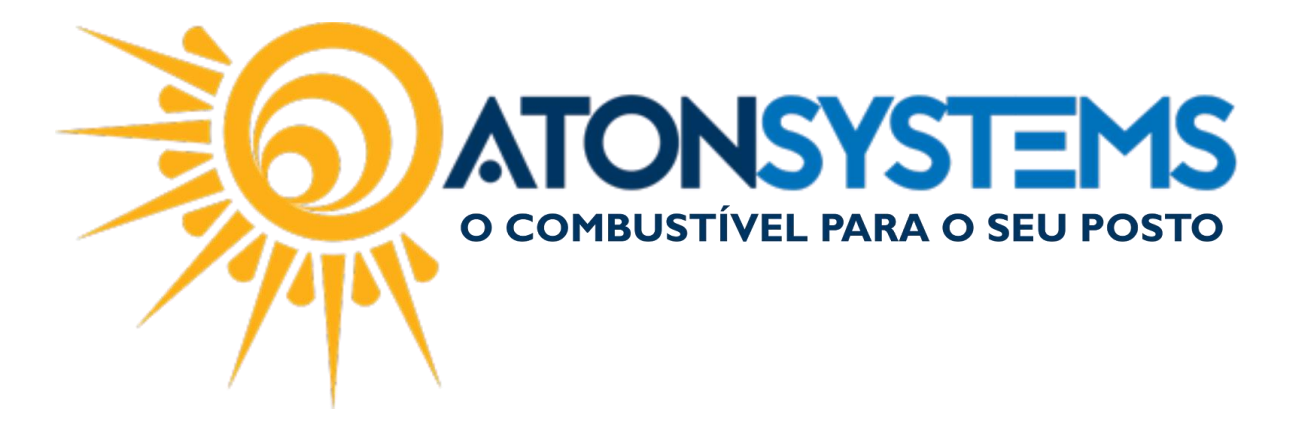

"CPF/CNPJ" – Digite o CPF ou CNPJ do cliente (opcional).
"NOME" – Digite o nome do cliente (opcional).
"TELEFONE" – Digite o telefone do cliente (opcional).

Passo 6 – Para adicionar produtos nessa comanda pressione "CTRL+" no teclado.

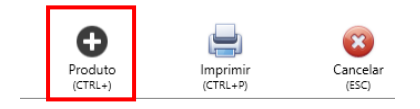

A janela abaixo aparecerá.

|                                                  | Escolhe              | er produto        |   |
|--------------------------------------------------|----------------------|-------------------|---|
| Pesquisar produto                                | 1                    |                   | ] |
| Descrição do produto Classificação Unidade Preço |                      |                   |   |
|                                                  |                      |                   |   |
|                                                  |                      |                   |   |
|                                                  |                      |                   |   |
|                                                  |                      |                   |   |
|                                                  |                      |                   |   |
|                                                  |                      |                   |   |
|                                                  |                      |                   |   |
|                                                  |                      |                   |   |
|                                                  |                      |                   |   |
|                                                  |                      |                   |   |
|                                                  |                      |                   |   |
|                                                  |                      |                   |   |
|                                                  |                      |                   |   |
|                                                  |                      |                   |   |
|                                                  |                      |                   |   |
| Quantidade: 1                                    | $\checkmark$         | 8                 |   |
|                                                  | Confirmar<br>(ENTER) | Cancelar<br>(ESC) |   |

Passo 7 – Busque o produto pelo nome ou código de barras, selecione o produto e pressione "ENTER" no teclado.

COMBUSTIVEL PARA O SEU POSTO

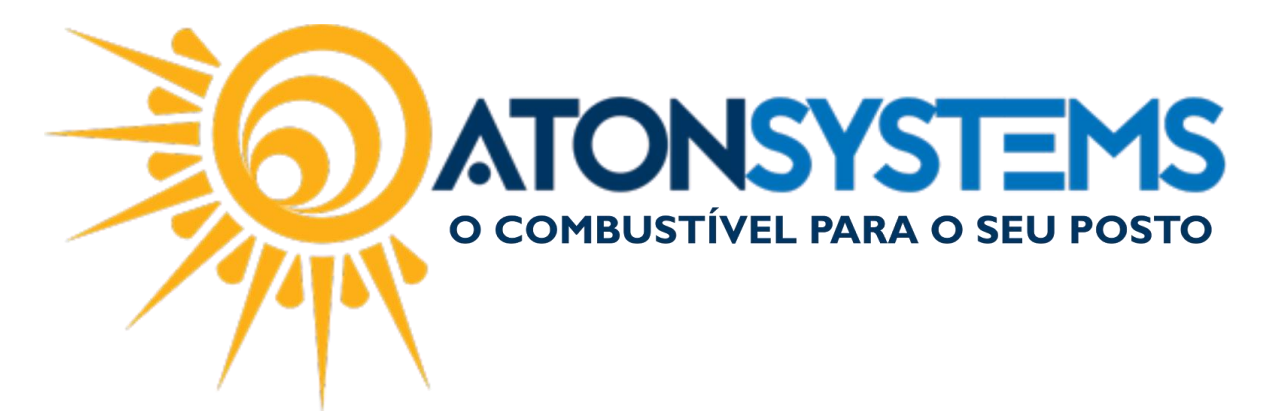

|                                    | Esc       | colher produto | _       |       |
|------------------------------------|-----------|----------------|---------|-------|
| Pesquisar produto                  | COCA      |                |         |       |
| Descri <mark>ção do produto</mark> |           | Classificação  | Unidade | Preço |
| COCA COLA 2LTS                     |           | REFRIGERANTE   | Unidade | 10,50 |
| COCA COLA 500ML                    |           | REFRIGERANTE   | Unidade | 5,90  |
| COCA COLA LATA 350ML               |           | REFRIGERANTE   | Unidade | 3,90  |
| COCA COLA LATA STEVIA 350ML        |           | REFRIGERANTE   | Unidade | 3,90  |
| COCA COLA ZERO 500ML               |           | REFRIGERANTE   | Unidade | 5,90  |
| COCA COLA ZERO LATA 350ML          |           | REFRIGERANTE   | Unidade | 3,90  |
|                                    |           |                |         |       |
|                                    |           |                |         |       |
|                                    |           |                |         |       |
|                                    |           |                |         |       |
|                                    |           |                |         |       |
|                                    |           |                |         |       |
|                                    |           |                |         |       |
|                                    |           |                |         |       |
| Oursertidadas 4                    |           |                |         |       |
| Quantidade: 1                      | Confirmar | Cancelar       |         |       |
|                                    | (ENTER)   | (ESC)          |         |       |

O produto será adicionado à comanda do cliente.

|                  |                         |                      | Cor                | manda               |             |              |                |
|------------------|-------------------------|----------------------|--------------------|---------------------|-------------|--------------|----------------|
| Nº comanda       | 3                       |                      |                    |                     |             |              |                |
| CPF/CNPJ         | 41655547854             |                      | Data inclus        | ão <b>16/03</b>     | /2018 15:   | 11:09        |                |
| Nome             | LUCAS                   |                      |                    |                     |             |              |                |
| Telefone         | 19985584665             |                      | Valor total        | R\$ 9               | ,80         |              |                |
|                  | Produto                 |                      | Qtde               | Unit.               | Valor       | Operador     | Data/Hora      |
| COCA COLA LATA 3 | 350ML                   |                      | 1,000              | 3,90                | 3,90        | LUCAS - ATON | 16/03 15:12:51 |
| AMENDOIM DO SI   | TIO SALSA E CEBOLA 150G |                      | 1,000              | 5,90                | 5,90        | LUCAS - ATON | 16/03 15:12:59 |
|                  |                         |                      |                    |                     |             |              |                |
|                  |                         |                      |                    |                     |             |              |                |
|                  |                         | Imprimir<br>(CTRL+P) | , <u>1</u><br>(сті | Vender<br>RL+ENTER) | Canc<br>(ES | elar<br>C)   |                |

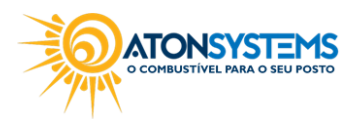

suporte@atonsistemas.com.br
(19) 2518-1814

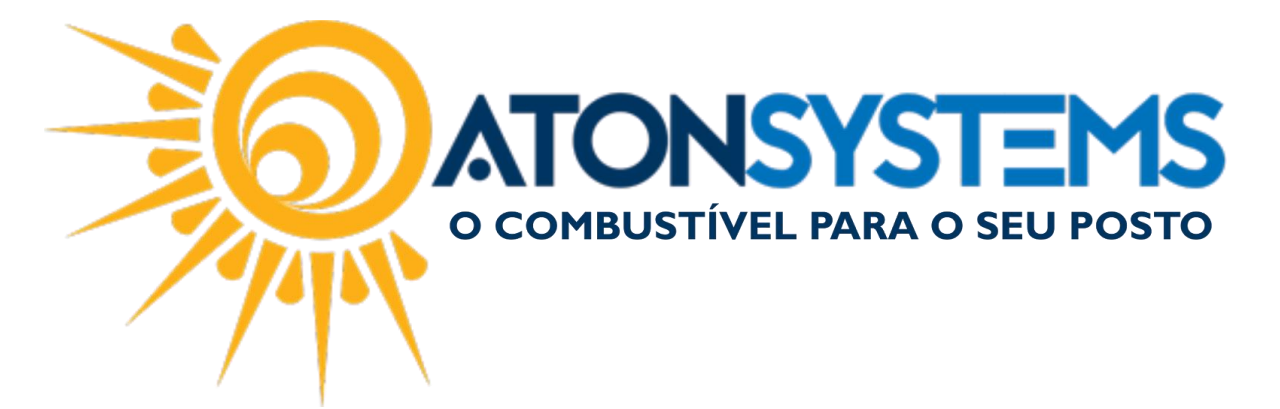

CONSULTAR COMANDA:

Passo 1 – No menu "Pré-venda" pressione "F4" no teclado.

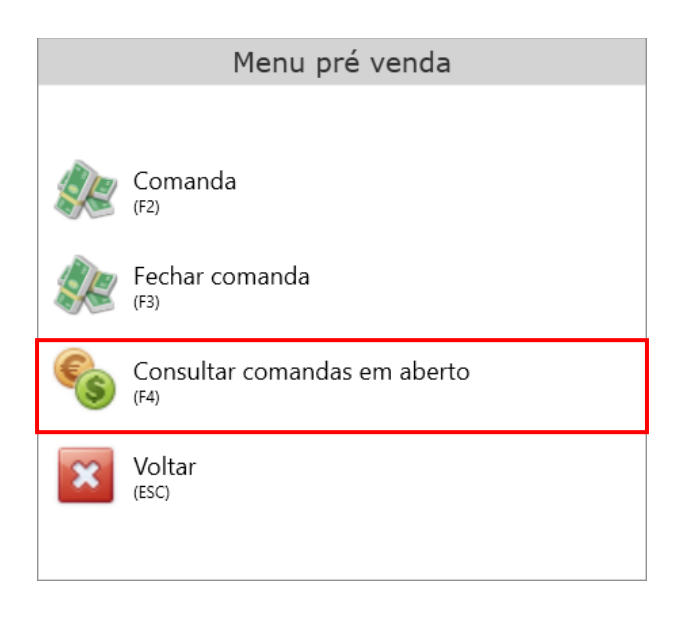

A janela abaixo aparecerá.

|         |               | Comanda       |                |             |
|---------|---------------|---------------|----------------|-------------|
| Comanda | Operador      | Valor parcial | Data abertura  | Cpf/Cnpj    |
| 1       | LUCAS - ATON  | 0,00          | 16/03 15:09:09 |             |
| 3       | LUCAS - ATON  | 9,80          | 16/03 15:11:09 | 41655547854 |
|         | O La          |               | Cancelar       |             |
|         | (DELETE) (CTR | L+P) (ENTER)  | (ESC)          |             |

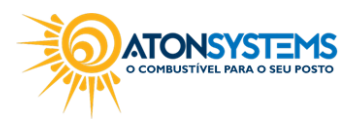

suporte@atonsistemas.com.br
(19) 2518-1814

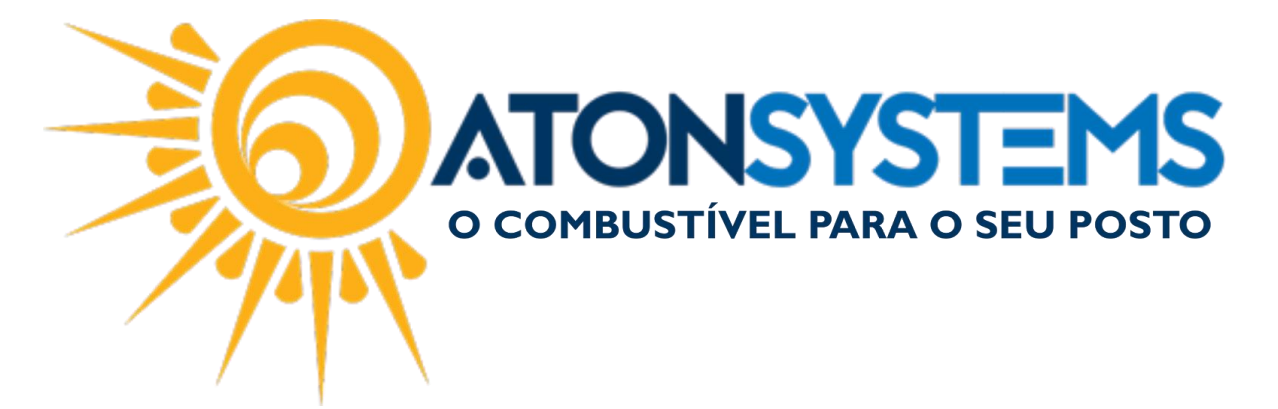

FECHAR COMANDA:

Passo 1 – No menu "Pré-venda" pressione "F3" no teclado.

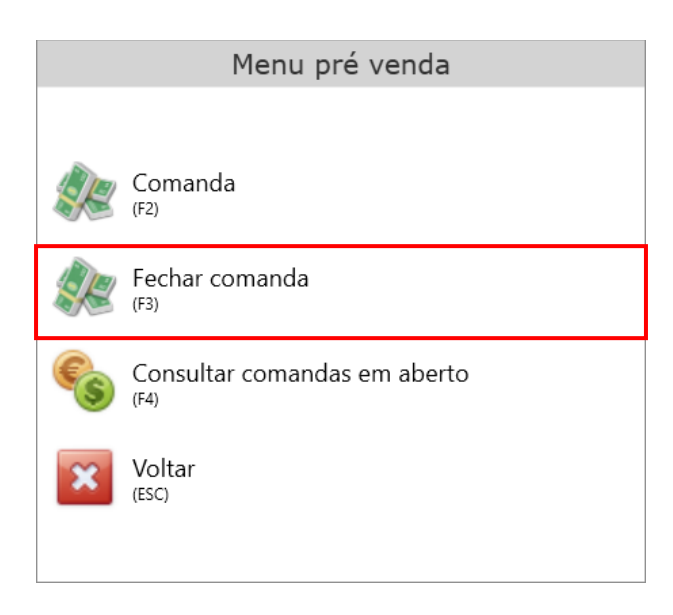

A janela abaixo aparecerá.

|            |                          | Comanda                  |                   |  |
|------------|--------------------------|--------------------------|-------------------|--|
| Nº comanda |                          |                          |                   |  |
|            |                          |                          |                   |  |
|            |                          |                          |                   |  |
|            |                          |                          |                   |  |
|            |                          |                          |                   |  |
|            | 0                        | $\checkmark$             | 3                 |  |
|            | Criar comanda<br>(CTRL+) | Abrir comanda<br>(ENTER) | Cancelar<br>(ESC) |  |

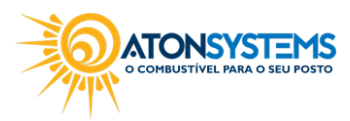

suporte@atonsistemas.com.br
(19) 2518-1814

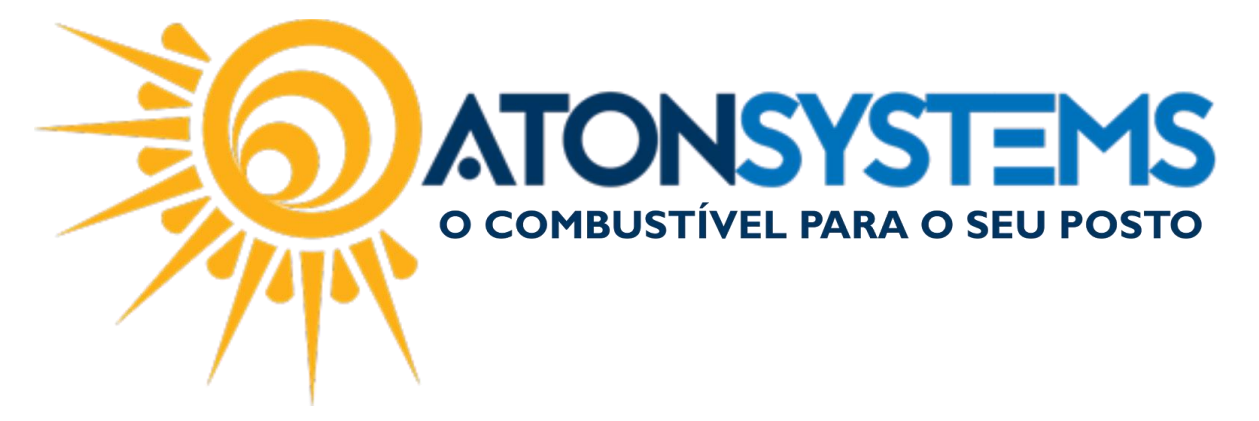

Passo 2 – Digite o número da comanda, nome do cliente, número da mesa ou número da ficha e pressione "ENTER" no teclado.

|              | Con                      | nanda             |  |
|--------------|--------------------------|-------------------|--|
| Nº comanda 1 |                          |                   |  |
|              |                          |                   |  |
|              |                          |                   |  |
|              |                          |                   |  |
|              |                          |                   |  |
|              | Abrir comanda<br>(ENTER) | Cancelar<br>(ESC) |  |

Passo 3 – Pressione "CTRL+ENTER" no teclado.

| N° comanda         3           CPF/CNPJ         41655547854         Data inclusão 16/03/2018 15:11:09           Nome         LUCAS           Telefone         19985584665         Valor total         R\$ 9,80           COCA COLA LATA 350ML         1,000         3,90         LUCAS - ATON         16/03 15:12:51           AMENDOM DO SILO SALSA E CEBOLA 1505         1000         5.90         5.90         LUCAS - ATON         16/03 15:12:59 | N° comanda         3           CPF/CNPJ         41655547854         Data inclusão 16/03/2018 15:11:09           Nome         LUCAS           Telefone         19985584665         Valor total         R\$ 9,80           Produto         Qtde         Unit.         Valor         Operador         Data/Hora           COCA COLA LATA 350ML         1,000         3,90         3,90         LUCAS - ATON         16/03 15:12:51           AMENDOIM DO SITIO SALSA E CEBOLA 150G         1,000         5,90         5,90         LUCAS - ATON         16/03 15:12:59 |                  |                         | Cor         | manda           |           |             |         |                |
|----------------------------------------------------------------------------------------------------|----------------------------------------------------------------------------------------------------|------------------|-------------------------|-------------|-----------------|-----------|-------------|---------|----------------|
| CPF/CNPJ         41655547854         Data inclusão 16/03/2018 15:11:09           Nome         LUCAS           Telefone         19985584665           Valor total         R\$ 9,80           COCA COLA LATA 350ML         1,000           AMENDOM DO SILO SALAE CEBOLA 1505         1000           Sep UICAS - ATON         16/03 15:12:51                                                                                                    | CPF/CNPJ         41655547854         Data inclusão 16/03/2018 15:11:09           Nome         LUCAS           Telefone         19985584665         Valor total         R\$ 9,80           Produto         Qtde         Unit.         Valor         Operador         Data/Hora           COCA COLA LATA 350ML         1,000         3,90         3,90         LUCAS - ATON         16/03 15:12:51           AMENDOIM DO SITIO SALSA E CEBOLA 150G         1,000         5,90         5,90         LUCAS - ATON         16/03 15:12:59                                | Nº comanda       | 3                       |             |                 |           |             |         |                |
| Nome         LUCAS           Telefone         19985584665         Valor total <b>R\$ 9,80</b> Produto         Qtde         Unit.         Valor         Operador         Data/Hora           COCA COLA LATA 350ML         1,000         3,90         3,90         LUCAS - ATON         16/03 15:12:51           AMENDOM DO STLOS IS AS E CEBOLA 1505         1000         5.90         5.90         LUCAS - ATON         16/03 15:12:51                | Nome         LUCAS           Telefone         19985584665         Valor total <b>R\$ 9,80</b> Produto         Qtde         Unit.         Valor         Operador         Data/Hora           COCA COLA LATA 350ML         1,000         3,90         3,90         LUCAS - ATON         16/03 15:12:51           AMENDOIM DO SITIO SALSA E CEBOLA 150G         1,000         5,90         5,90         LUCAS - ATON         16/03 15:12:59                                                                                                    | CPF/CNPJ         | 41655547854             | Data inclus | ão <b>16/03</b> | /2018 15: | 11:09       |         |                |
| Produto         Qtde         Unit.         Valor         Operador         Data/Hora           COCA COLA LATA 350ML         1,000         3,90         3,90         LUCAS - ATON         16/03 15:12:51           AMENDOUM DO SITIO SALSA E CEBOLA 1505         1,000         5,90         5,90         LUCAS - ATON         16/03 15:12:51                                                                                                    | Produto         Qtde         Unit.         Valor         Operador         Data/Hora           COCA COLA LATA 350ML         1,000         3,90         3,90         LUCAS - ATON         16/03 15:12:51           AMENDOIM DO SITIO SALSA E CEBOLA 150G         1,000         5,90         5,90         LUCAS - ATON         16/03 15:12:59                                                                                                    | Nome             | LUCAS                   |             |                 |           |             |         |                |
| Produto         Qtde         Unit.         Valor         Operador         Data/Hora           COCA COLA LATA 350ML         1,000         3,90         3,90         LUCAS - ATON         16/03 15:12:51           AMENDOUM DO SITIO SALSA E CEBOLA 150G         1,000         5,90         5,90         LUCAS - ATON         16/03 15:12:51                                                                                                    | ProdutoQtdeUnit.ValorOperadorData/HoraCOCA COLA LATA 350ML1,0003,903,90LUCAS - ATON16/03 15:12:51AMENDOIM DO SITIO SALSA E CEBOLA 150G1,0005,905,90LUCAS - ATON16/03 15:12:59                                                                                                    | Telefone         | 19985584665             | Valor total | R\$ 9           | ,80       |             |         |                |
| COCA COLA LATA 350ML         1,000         3,90         3,90         LUCAS - ATON         16/03 15:12:51           AMENDOIM DO SITIO SALSA E CERCIA 150G         1,000         5,90         5,90         LUCAS - ATON         16/03 15:12:59                                                                                                    | COCA COLA LATA 350ML         1,000         3,90         3,90         LUCAS - ATON         16/03 15:12:51           AMENDOIM DO SITIO SALSA E CEBOLA 150G         1,000         5,90         5,90         LUCAS - ATON         16/03 15:12:59                                                                                                    |                  | Produto                 | Qtde        | Unit.           | Valor     | Op          | perador | Data/Hora      |
| AMENDOIM DO SITIO SALSA E CEBOLA 150G 1 000 5 90 5 90 LUCAS - ATON 16/03 15:12:59                                                                                                    | AMENDOIM DO SITIO SALSA E CEBOLA 150G 1,000 5,90 5,90 LUCAS - ATON 16/03 15:12:59                                                                                                    | COCA COLA LATA 3 | 350ML                   | 1,000       | 3,90            | 3,90      | LUCAS - ATC | N       | 16/03 15:12:51 |
| AWENDOWN DO STITO SAESA E CEBOER 1500 1,000 5,50 5,50 ECCAS ATOM 10/05 15.12.55                                                                                                    |                                                                                                    | AMENDOIM DO SI   | TIO SALSA E CEBOLA 150G | 1,000       | 5,90            | 5,90      | LUCAS - ATC | DN      | 16/03 15:12:59 |
|                                                                                                    |                                                                                                    |                  |                         | Г           | $\checkmark$    | 0         | 3           |         |                |
|                                                                                                    |                                                                                                    |                  |                         |             |                 |           |             |         |                |

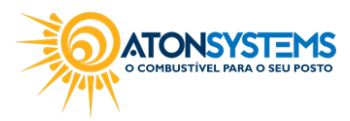

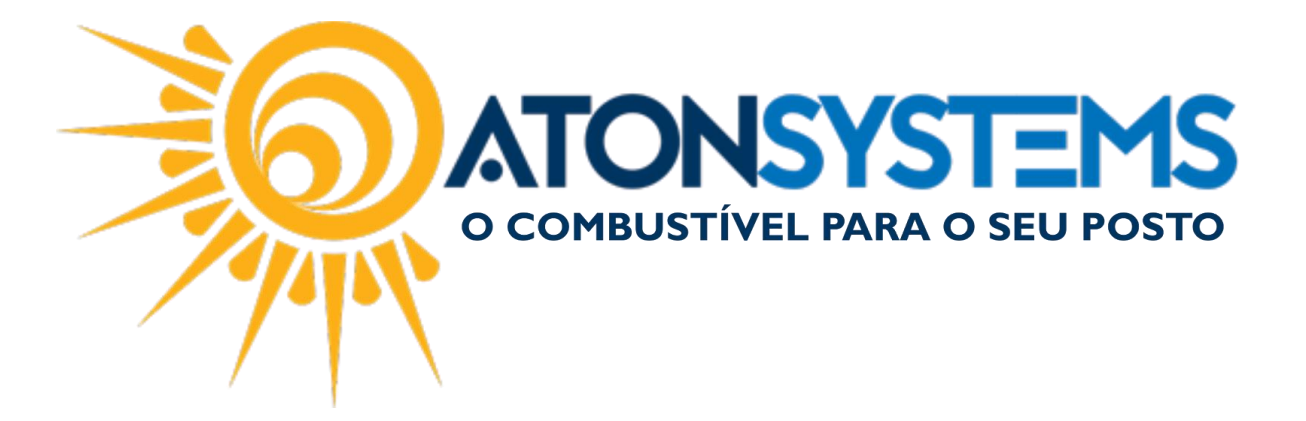

## Passo 4 – Pressione "F10" no teclado para escolher a forma de pagamento.

| Próximo item da venda | ltem |                         |                  | Descriçã             | io                        |                    | Qua                     | intidade         | Unitário         | Total                 |
|-----------------------|------|-------------------------|------------------|----------------------|---------------------------|--------------------|-------------------------|------------------|------------------|-----------------------|
| Quantidada            | 1    | COCA CO                 | la lata          | 350ML                |                           |                    |                         | 1                | 3,90             | 3,90                  |
| Quantidade            | 2    | AMENDO                  | IM DO S          | ITIO SALSA           | E CEBOL                   | A 150G             |                         | 1                | 5,90             | 5,90                  |
| 1,000                 |      |                         |                  |                      |                           |                    |                         |                  |                  |                       |
|                       |      |                         |                  |                      |                           |                    |                         |                  |                  |                       |
| Desconto              |      |                         |                  |                      |                           |                    |                         |                  |                  |                       |
| 0,00                  |      |                         |                  |                      |                           |                    |                         |                  |                  |                       |
|                       |      |                         |                  |                      |                           |                    |                         |                  |                  |                       |
| Total da vonda        |      |                         |                  |                      |                           |                    |                         |                  |                  |                       |
|                       |      |                         |                  |                      |                           |                    |                         |                  |                  |                       |
| 9,80                  |      |                         |                  |                      |                           |                    |                         |                  |                  |                       |
|                       |      |                         |                  |                      |                           |                    |                         |                  |                  |                       |
|                       |      |                         |                  |                      | •                         | 6                  | 8                       |                  |                  |                       |
|                       |      | Produto/Serviço<br>(F3) | Desconto<br>(F4) | Abastecimento<br>(+) | Cancelar item<br>(Delete) | Pagamento<br>(F10) | Cancelar venda<br>(ESC) |                  |                  |                       |
| AtonPdv 4.9.0 (SAT)   |      |                         | Operador: LU     | CAS - ATON Data      | 16/03/2018 To             | urno: Segundo P    | dv: POSTO Terr          | ninal: LAPTOP-G7 | KQ78S Horário at | ual: 16/03/2018 15:16 |

A janela abaixo aparecerá.

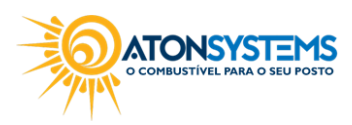

|                                                                        | COMBUSTÍVEL PARA                                                                                                    | STEMS<br>A O SEU POSTO            |
|------------------------------------------------------------------------|----------------------------------------------------------------------------------------------------|-----------------------------------|
| Formas de pagamento<br>(1) 🐲 Dinheiro<br>(2) 📚 Cartão POS<br>(3) 📚 TEF | Total da venda<br>9,80<br>Saldo pagamento<br>0,00<br>Saldo a pagar<br>9,80<br>Descrição Total                                                                                                    |                                   |
| AtonPdv (4.9.0 (SJT) Operador: LUCA                                    | Concluir vends Cancelar vends     Cancelar vends     Cancelar ven | 5 Horário atual: 16/03/2018 15:16 |

Passo 5 – Após escolher a forma de pagamento pressione "ENTER" no teclado para fechar a comanda.

Observação: No relatório de fechamento de caixa da retaguarda ficará listado todas as comandas que ficaram abertas no momento do fechado do turno.

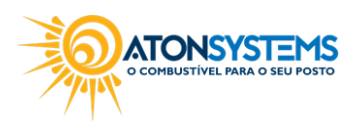

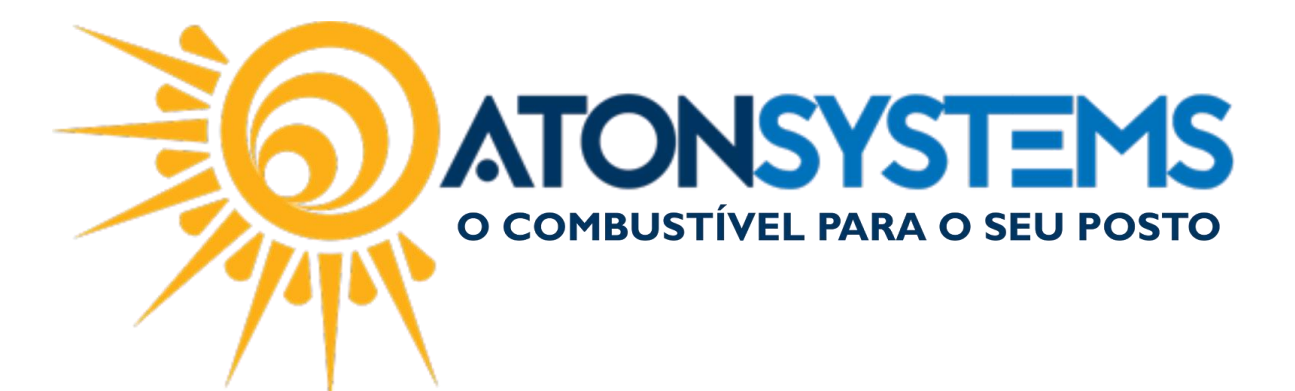

## **AUTO POSTO** FECHAMENTO DE CAIXA

Emitido por: flavio às 26/02/2018 10:11:42

15/01/2018-SEG - TURNO 1 - PDV PISTA

|                                                                                                    |                                                             |                                              | DIFERENÇA                                                                                                    | -245,60                                                     |                                        |                      |        |         |                  |      |     |
|----------------------------------------------------------------------------------------------------|-------------------------------------------------------------|----------------------------------------------|----------------------------------------------------------------------------------------------------|-------------------------------------------------------------|----------------------------------------|----------------------|--------|---------|------------------|------|-----|
| VENDA DE PRODUTOS<br>VENDA DE SERVIÇOS<br>HAVER GERADO<br>HAVER CLIENTE<br>RECEITAS<br>ACRÉSC. COMBUSTÍVEL<br>RECEBIMENTO CLIENTE PRAZO<br>SUPRIMENTO CAIXA DINHEIRO<br>SUPRIMENTO CAIXA CHEQUE<br>CHEQUE REPASSADO<br>RECEBIMENTO CHEQUE | 245,60                                                      |                                              | TOTAL                                                                                                    | 0,00                                                        |                                        |                      |        |         |                  |      |     |
|                                                                                                    |                                                             |                                              | RESGATE PONTOS                                                                                                    | 0,00                                                        | 096                                    |                      |        |         |                  |      |     |
|                                                                                                    |                                                             |                                              | DESC. COMBUSTÍVEL À PRAZO                                                                                                    | 0,00                                                        | 096                                    |                      |        |         |                  |      |     |
|                                                                                                    | 0,00<br>0,00<br>0,00<br>0,00<br>0,00<br>0,00<br>0,00<br>0,0 | 0%<br>0%<br>0%<br>0%<br>0%<br>0%<br>0%<br>0% | SANGRIA MOEDA<br>SANGRIA CHEQUE<br>CHEQUE PRÉ<br>CHEQUE À VISTA<br>CARTÃO<br>CARTÃO POS<br>NOTAS A PRAZO<br>ADIANTAMENTO VALE A PRAZO<br>PAGAMENTO HAVER GERADO<br>DESPESAS<br>DESC. COMBUSTÍVEL À VISTA | 0,00<br>0,00<br>0,00<br>0,00<br>0,00<br>0,00<br>0,00<br>0,0 | 0%<br>0%<br>0%<br>0%<br>0%<br>0%<br>0% |                      |        |         |                  |      |     |
|                                                                                                    |                                                             |                                              |                                                                                                    |                                                             |                                        | VENDA DE COMBUSTÍVEL | 245,60 | 100%    | SANGRIA DINHEIRO | 0,00 | 096 |
|                                                                                                    |                                                             |                                              |                                                                                                    |                                                             |                                        | SAÍDA                |        | ENTRADA |                  |      |     |
|                                                                                                    |                                                             |                                              |                                                                                                    |                                                             |                                        | RESUMO               |        |         |                  |      |     |

RESPONSÁVEL: RAFAEL

COMANDAS DE PRÉ-VENDA EM ABERTO:

Comanda nº 1, aberta em 26/02/2018 09:15:06, valor R\$ 201,00 Comanda nº 321, aberta em 26/02/2018 10:03:52, valor R\$ 200,50 Comanda nº 9, aberta em 26/02/2018 10:04:24, valor R\$ 80,00

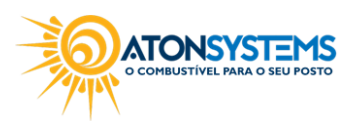